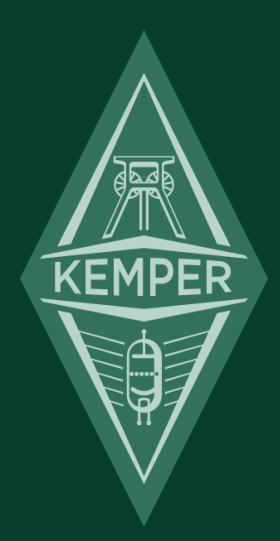

# ケンパー・プロファイラー

Quick Start 7.0

# 免責事項、商標について

本マニュアルおよび本マニュアルに記載のソフトウェアおよびハードウェアは、使用許諾契約に基づいて使用されるもの であり、使用および複製は当該使用許諾契約の条項に準じます。また本マニュアルの内容は、本機の機能を説明するため にのみ記載されるものであり、予告なく変更されることがあるとともに、本マニュアルの内容は Kemper 社 (Kemper GmbH) が確約したものとは解釈されません。

Kemper 社 (Kemper GmbH) は、本書の誤記等に関し一切の責務を負いません。また本書の使用許諾契約で許可される範囲 以外の内容に関する複製および検索システムへの登録、または電子的手段、機械的手段、録音および録画、撮影、狼煙、 その他いかなる手段における送信も、Kemper 社 (Kemper GmbH) の書面による事前許諾がない場合、これを行うことはで きません。

KEMPER<sup>™</sup>, PROFILER<sup>™</sup>, PROFILING<sup>™</sup>, PROFILE<sup>™</sup>, PROFILER PowerHead<sup>™</sup>, PROFILER PowerRack<sup>™</sup>, PROFILER Remote<sup>™</sup>, KEMPER Kone<sup>™</sup>, KEMPER Kabinet<sup>™</sup>, KEMPER Rig Exchange<sup>™</sup>, KEMPER Rig Manager<sup>™</sup>, PURE CABINET<sup>™</sup>, CabDriver<sup>™</sup> は Kemper 社 (Kemper GmbH) の商標です。また本機の外観および仕様は、予告なく変更される ことがあります。(2019)

© Copyright 2019 Kemper GmbH. All rights reserved.

www.kemper-amps.com

目次3

# 目次

| 免責事項、商標について                  | 2  |
|------------------------------|----|
| 目次                           | 3  |
| あなたが手に入れたのは!                 | 5  |
| それでは始めましょう!                  | 6  |
| 機器を接続する                      | 6  |
| リグを選択する                      | 8  |
| リグをエディットして保存する               | 10 |
| ノイズ・ゲート                      | 11 |
| エフェクトをアサインする                 | 12 |
| リモートでエフェクトのオン/オフを切り替える       | 13 |
| チューナー                        | 13 |
| ボリューム・ペダル                    | 14 |
| ワウ・ペダル                       | 14 |
| モーフ・ペダル                      | 14 |
| さらにペダルを使いこなす                 | 16 |
| ロック機能                        | 17 |
| 内蔵パワーアンプでギターキャビネットをドライブする    | 17 |
| リグ・マネージャーでプロファイラーを常に最新の状態にする | 20 |
| その他のマニュアルおよびチュートリアル・ビデオ      | 24 |
| サポートおよびユーザー・フォーラム            | 25 |

**Quick Start** 

# あなたが手に入れたのは!

ケンパー・プロファイラー(以下:プロファイラー)をお求めいただき誠にありがとうございます!プロファイラーは、 使い込んでいただくほどさらに膨らむあなたの期待にもお応えすることができると確信しています。我々は、既存のデジ タル・アンプを遥かに越える領域にあなたをお連れしたいという一心でプロファイラーを開発してきました。その中で生 まれたのが、「あなたのギター・アンプをプロファイリングする」というケンパー独自の技術です。もちろん他のギタリ ストのアンプのプロファイルを読み込むことも可能です。しかもそれらは単なるシミュレーションではなく、そのギター アンプが生み出すサウンドそのものをデジタル化したものといっても過言ではないでしょう。

# それでは始めましょう!

このクイック・スタートは、プロファイラーを使用するための最初の第一歩に必要な内容を網羅しています。ギターや周 辺機器の接続、チューニングや音色の選択とエディット、エフェクトの配置やペダルによるコントロールなどの基本操作 をカバーしています。

プロファイラーはベースでも使用することができ、既に数多くのベーシストが導入しています。ベーシストの方は、是非 マスター・マニュアルの「ベーシストのための機能とヒント」の章も併せてご参照ください。ベースで使用していただく ための情報がまとめられています。マスター・マニュアルはケンパーのウェブサイトから PDF をダウンロードすることが できます:www.kemper-amps.com/start

## 機器を接続する

ギターをフロント・パ ネルの INPUT に接続し てください。 ヘッドフォンを使用す る場合は、同じくフロ ントパネルの HEADPHONE ジャック に接続します。

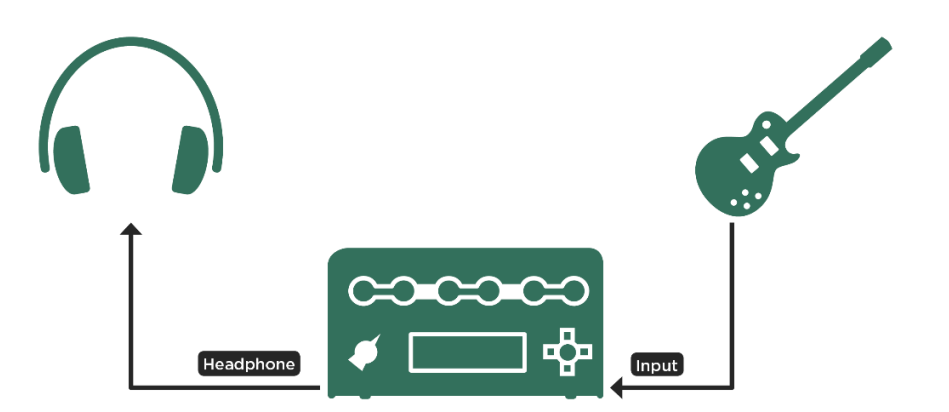

ミキサーやパソコン用のオーディオ I/F、パワードモニターを使 用する場合は、プロファイラーのリアパネルにある MAIN OUTPUT (XLR または TS ジャック)を、ミキサーやオーディ オ I/F のインプットに接続してください。

もちろん電源ケーブルをコンセントにつなぐのも忘れないでく ださい。コンセントから供給される電圧には、プロファイラー が自動的に適合するよう設計されています。

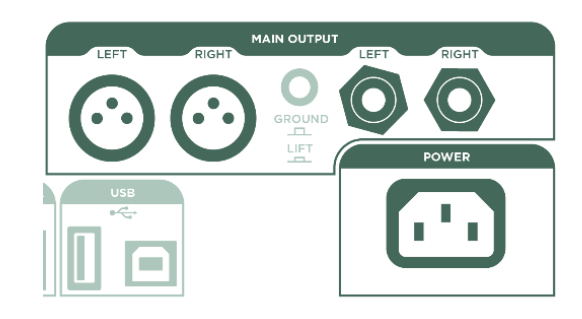

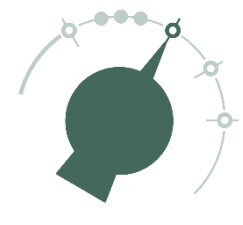

チキンヘッド・ノブを BROWSER の位置に動かして電源を入れましょう。起動プロセス が終わると。ブラウザー・モードのホーム画面が表示されます。

ギターを弾きましょう!

フロント・パネル右上にある MASTER VOLUME ノブを回すこと で音量が調整できます。

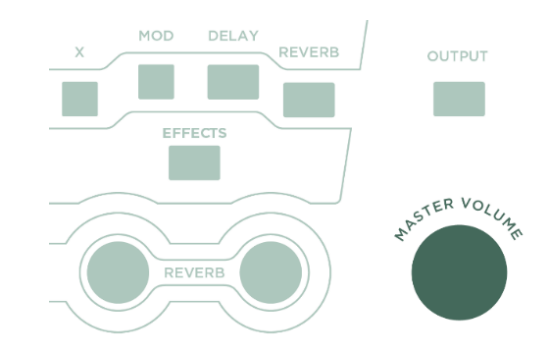

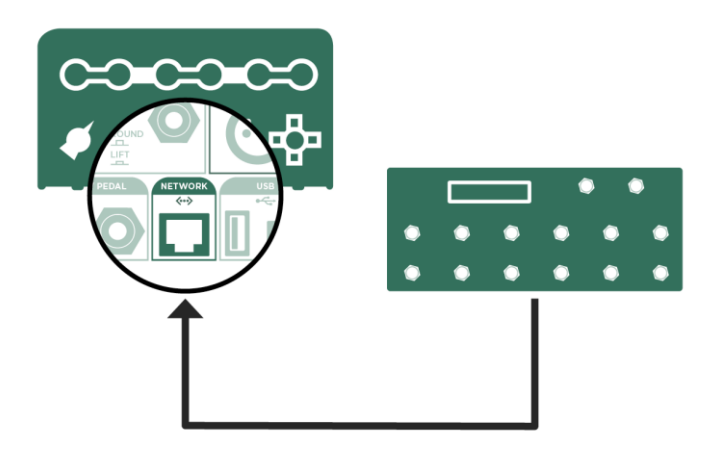

プロファイラー・リモート(以下:リ モート)をご使用の場合は、付属のイ ーサネット・ケーブルを使って、本体 リアパネルの NETWORK 端子に接続し てください。

## リグを選択する

プロファイラーには、様々なギターアンプのプロファイルと内蔵エフェクトを組み合わせたセットがメモリーされていま す。プロファイラーでは、これら一つ一つをリグ、そしてリグがメモリーされているエリアをリグ・プールと呼びます。

INPUT ジャックの側に十字に配置された4つのボタンをリグ・ナビ ゲーター・ボタンと呼び、リグ・プール内のリグの選択に使用しま す。

+字の右のボタンを押すと、リグ名のアルファベット順(工場出荷 時設定)に並んでいるリグが順に切り替わります。左ボタンを押す と逆方向に切り替わります。上下のボタンは次の頭文字までジャン プします。

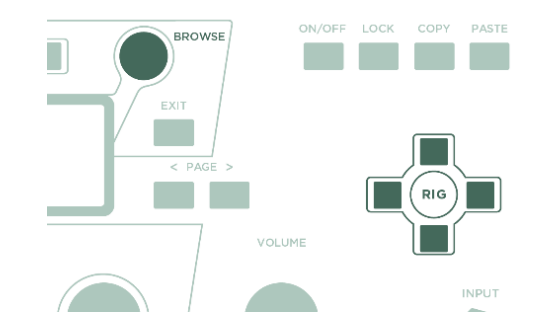

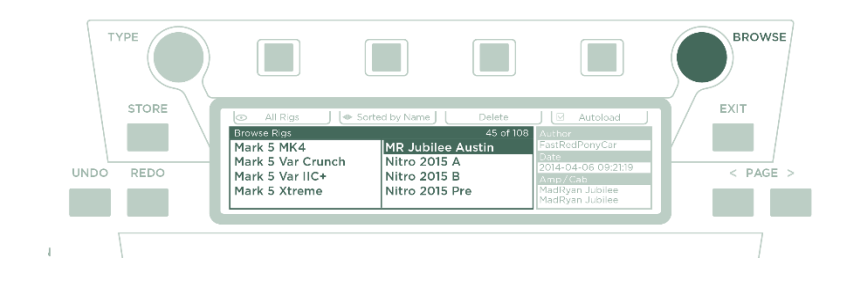

BROWSE ノブでリグを切り替え ることも可能です。ノブを回すと 同時にリグを一覧できるウィンド ウが開き、さらに回すとハイライ ト部分が移動します。移動を止め て暫く待つと、ハイライトしたリ グが自動的に読み込まれ、ホーム 画面に戻ります。

専用コントローラーのプロファイラー・リモート (以下:リモート)のリグボタン 1~5及びアップ /ダウン・ボタンを使ってリグを選ぶことも可能で す。

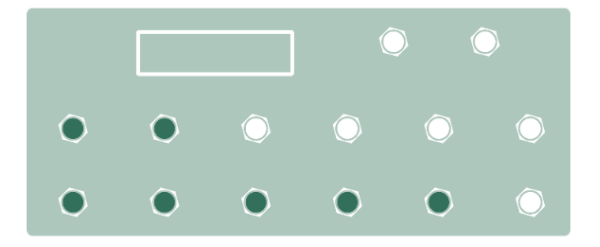

工場出荷時の設定では、メモリーされ ているリグが名前のアルファベット順 に並んでいます。例えば歪んだ音ある いはクリーンな音という観点でリグを 探したい場合は、ゲインの高さ順(By Gain)に並べ替えることも可能です。 LCD上のソフトボタン2「Sort Order」を押してプルダウン・メニュ

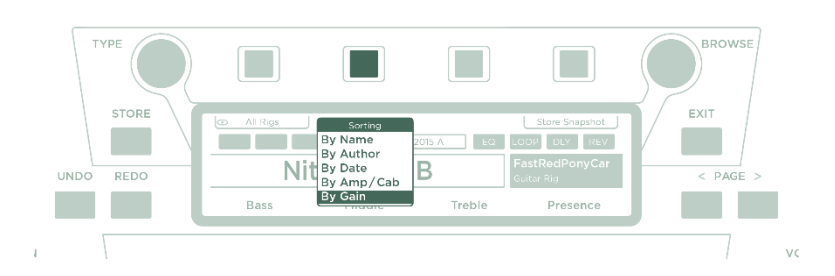

ーを開くと、異なるリグの並べ方を選択することができます。

# リグをエディットして保存する

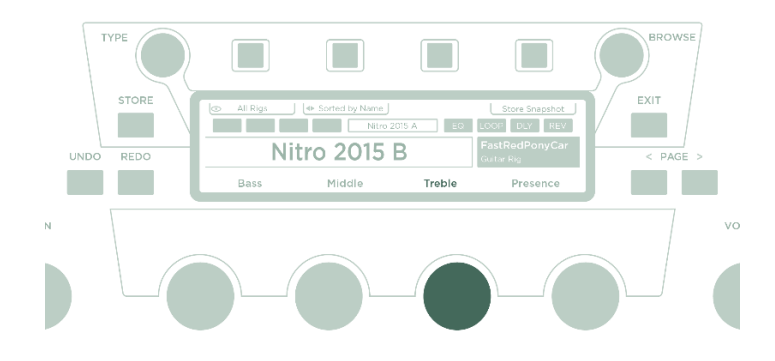

読み込んだリグの内容をエディットし、別 のリグとして保存することができます。例 えばトレブルを押さえたい場合は、ホーム 画面でソフト・ノブ3を左に回します。

UNDOボタンを押すことで直前に変更した内容を取り消すことができます。 REDOを押すと、UNDOで取り消した内容を再び有効にすることも可能です。

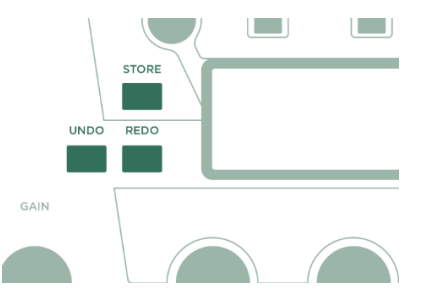

エディットしたリグを保存する場合は STORE ボタンを押し、次に表示される以下の保存方法の中から目的にあったもの を選びます:

- 元になったリグをエディット後の内容に置き換える(Replace)
- エディット後の内容を新しいリ グとして保存し、元のリグはオ リジナルのまま残す (Store As)
- 元のリグをエディット後の内容
   に置き換え、名前も変更する (Rename)

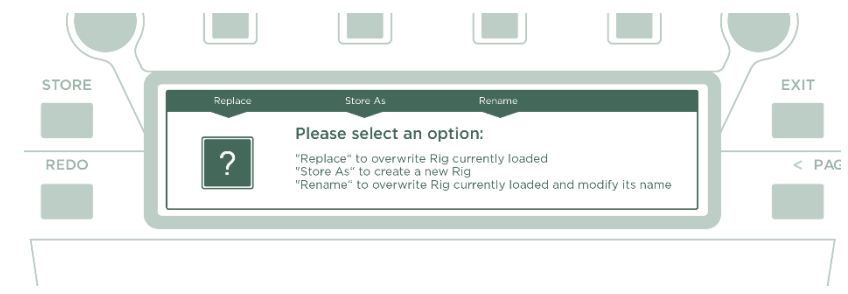

# ノイズ・ゲート

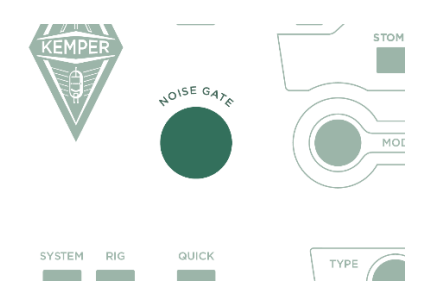

入力段に配置されたノイズ・ゲートの効き具合を、NOISE GATE ノブで調 整しましょう。

ギターのボリュームを最大にし、手のひらで全ての弦をミュートします。 NOISE GATE ノブを少しづつ右に回し、ハムやノイズが消える位置にセット します。大抵の場合4~6くらいの値になるでしょう。

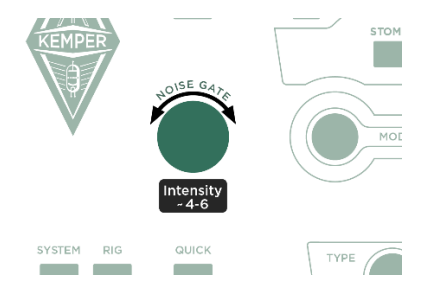

特にゲインが高いメタル系のサウンドの場合は、エフェクトの中にあるノイズ・ゲートを使用することをお勧めします。 詳しくはマスターマニュアルの中でご説明しています。ケンパーのウェブサイトにはノイズ・ゲートについてのチュート リアル・ビデオもありますのでご参照ください:<u>www.kemper-amps.com/video</u>

# エフェクトをアサインする

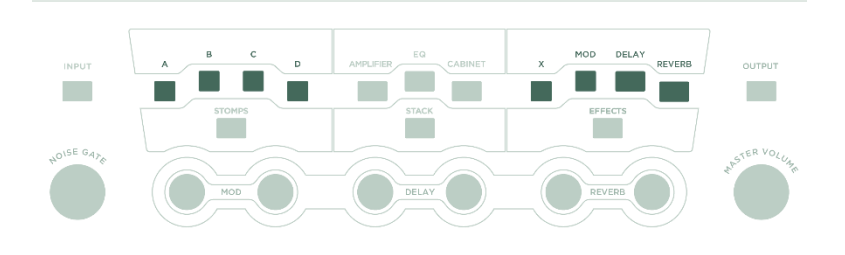

プロファイラーは8つのエフェク ト・モジュールを装備していま す。シグナル・フローにおいて、 その内の4つ (A, B, C, D) はア ンプ・モジュールの手前、他の4 つ (X, MOD, DLY, REV) はアン プ・モジュールの後ろに配置され ています。

QUICKボタンを押し、続いてエ フェクト・モジュール、例えば Dを押すとそのモジュールにフォ ーカした画面に切り替わりま す。この状態で BROWSE ノブを 回すとエフェクトのプリセット を選ぶことができます。

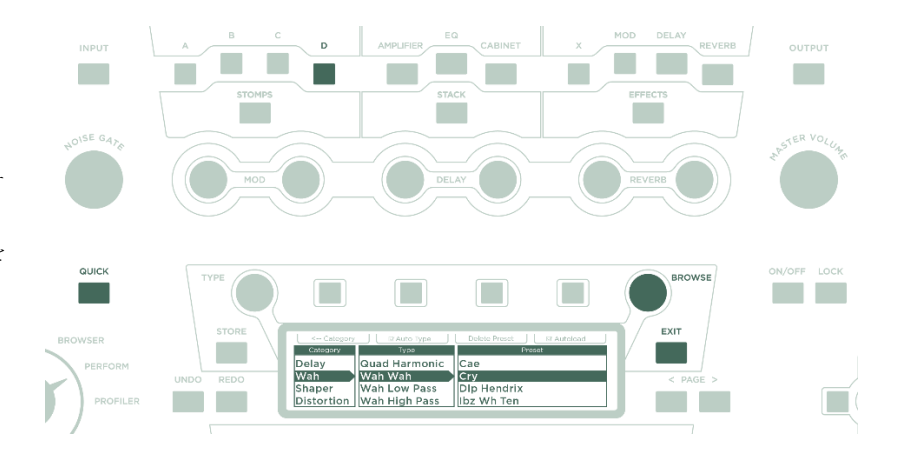

プリセットを選んで数秒待つとエフェクト・パラメータの画面に切り替わります。再度 QUICK ボタンを押すとブラウザ ー・モードのホーム画面に戻ります。

エフェクト・モジュールのボタンを押すことで、アサインしたエフェクトのオン/オフを切り替えることができます。 エディットしたリグのストアを忘れないように!

# リモートでエフェクトのオン/オフを切り替える

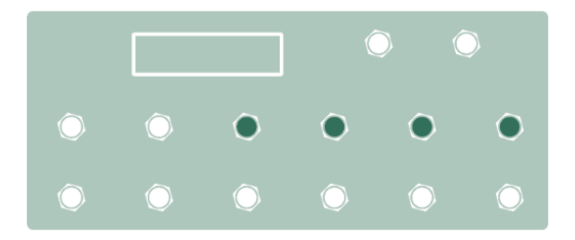

リモートには、エフェクト・モジュールのオン/オ フを個別に切り替えるためのボタン:エフェクト・ ボタン I ~ IIII が用意されています。それぞれのボタ ンには複数のモジュールのオン/オフをアサインす ることも可能です。

リモートのエフェクト・ボタンを踏みながら、プロファイ ラー側のモジュール・ボタンを押すと、そのモジュールの オン/オフをアサインすることができます。

エフェクト・スイッチのアサイン設定はリグごとにメモリ ーされます。つまり設定後はリグのストアを行う必要があ るということが、もうお判りでしょう。

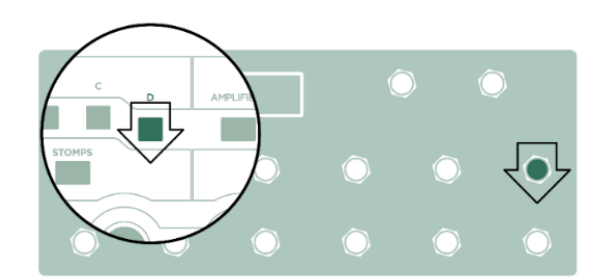

チューナー

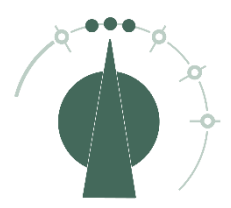

プロファイラー本体のフロントパネルならびにリモートに装備された3つのLED (TUNER)は、接続されたギターのチューニング状態を常に表示しています。

本体のチキンヘッド・ノブを TUNER の位置にするか、リモートの TUNER ボタンを踏む とチューナー・モードになります。チューナー画面でソフト・ボタン「Mute Signal」にチ ェックを入れておくと、チューナー・モードの時に出力をミュートすることができます。

### ボリューム・ペダル

プロファイラーのペダル機能には、デジタル機器のコントロール用に設計された、いわゆるエクスプレッション・ペダル を使用します。

本体リアパネルの PEDAL 1 ジャック、またはリモートの PEDAL 3 ジャックにエクスプレッション・ペダルを接続する と、そのペダルがボリューム・ペダルになります。

このボリューム・ペダルの配置、例えばアンプの手前なのか後ろなのかという選択は、リグごとに設定しておくことができます。詳しくは、マスター・マニュアルの「ボリューム・ペダル」の章をご参照ください。

また、このボリューム・ペダルをヒール・ポジションにしてボリュームを絞りきると、自動的にチューナー・モードに切り替わります。この機能はチューナー画面のソフトボタンで解除しておくことも可能です。

### ワウ・ペダル

エクスプレッション・ペダルを本体リアパネルの PEDAL 2、またはリモートの PEDAL 4 に接続すると、ワウやペダル・ ピッチ、モーフィングなどのエフェクトをコントロールすることができます。

リグにワウ・エフェクトを追加してみましょう。<u>エフェクトをアサインする</u>の項でご説明した手順で、エフェクト・モジ ュール B にフォーカスしてください。BROWSE ノブを回して WHA のプリセットを選択し、ペダルを動かすとワウ・エフ ェクトが使えます。

#### モーフ・ペダル

モーフィングは、ゲインやディレイ・ミックス、フィードバックなどの連続可変パラメータを、いくつでも同時に動かす ことができる機能です。ペダルを使えば、それら全てを一つのペダルで同時にコントロールすることができ、基本となる サウンドとモーフ・サウンドの間を自由に行き来できるのです。

先にご説明したワウをコントロールするエクスプレッション・ペダルは、実はモーフィングをコントロールする準備もで きています。

# それでは始めましょう!15

ペダルをヒール・ポジションにセットしてくださ い。この状態で GAIN ノブを好みの位置に合わせま す。まずは基本となるサウンドに設定して下さい。

ペダルをトウ・ポジションに移動し、その状態のま ま GAIN ノブを別の位置にセットします。

ペダルを動かすと、ゲインが基本サウンドの設定値と モーフ・サウンドの設定値の間を連続的に移動するで しょう。

同じ要領で別の連続可変パラメータを設定すると、そ

れらも同時に動きます。その設定を残しておきたい場合は、リグのストアをお忘れなく。

モーフィングについての詳細は、マスター・マニュアルやケンパー・ウェブサイトにあるチュートリアル・ビデオもご参照ください:

www.kemper-amps.com/video

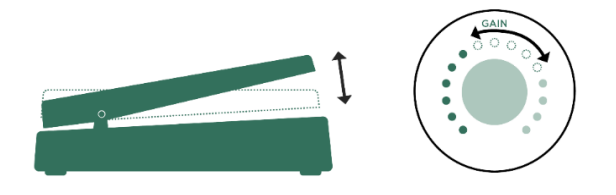

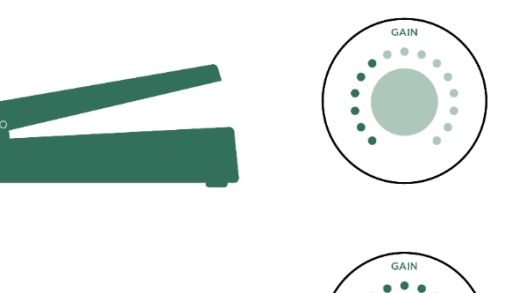

# さらにペダルを使いこなす

ペダルに関するその他の設定についてご説明しましょう:

**SYSTEM** ボタンを押すと、プロファ イラー全体のセッティングに関する ページが開きます。これらのページ の設定はリグごとに変化するもので はなく、グローバルな設定です。

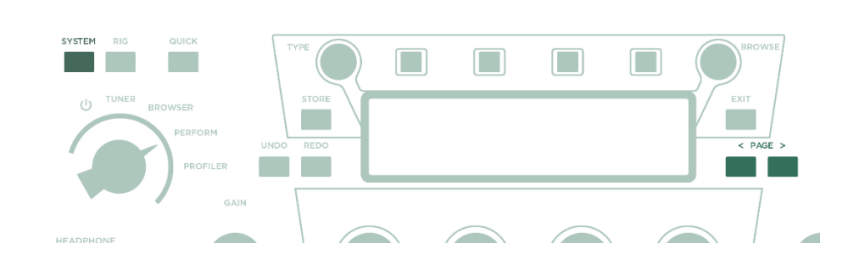

「Pedal Links」というページを開きましょう。

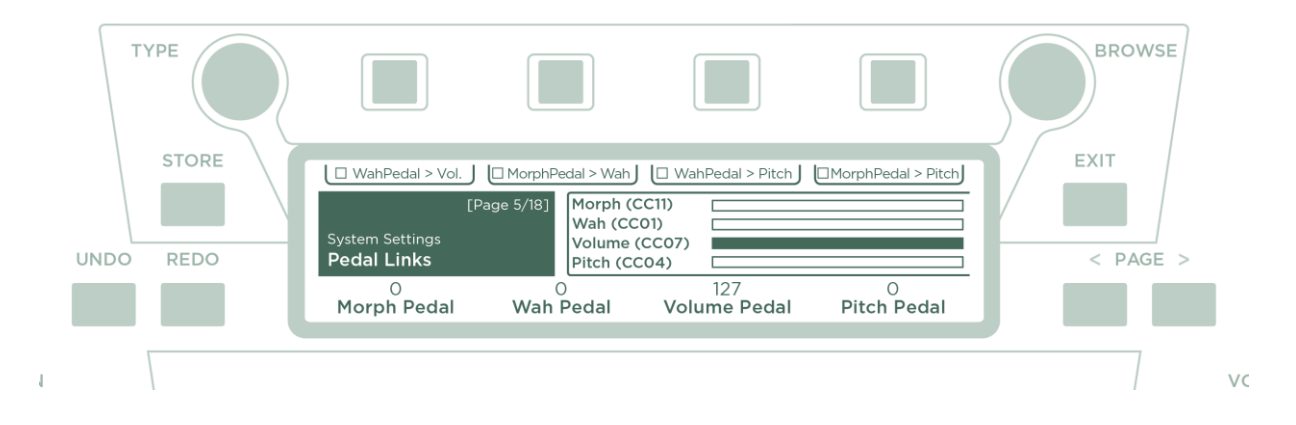

このページでは、接続したペダルの動作確認が行えます。接続されたペダル全ての現在値がバーで表示され、ペダル操作 にリアルタイムで反応します。期待どおりに反応しない場合は、ペダルの機能アサインが正しく行われているかや、ケー ブルやペダルそのものが正常に機能しているかなどをご確認ください。

ペダル・ジャックの機能設定や複数の機能のリンクについて詳しくは、マスターマニュアルやチュートリアル・ビデオを ご参照ください:<u>www.kemper-amps.com</u>

# ロック機能

リグの一部を固定し、別のリグに切り替 えてもその部分は変化しないようにでき るのがロック機能です。例えばワウをア サインしたリグを選び、LOCK ボタンを 押しながらそのモジュールのボタンを押 して点灯させると、リグを切り替えても そのモジュールの内容のみは変わらず、

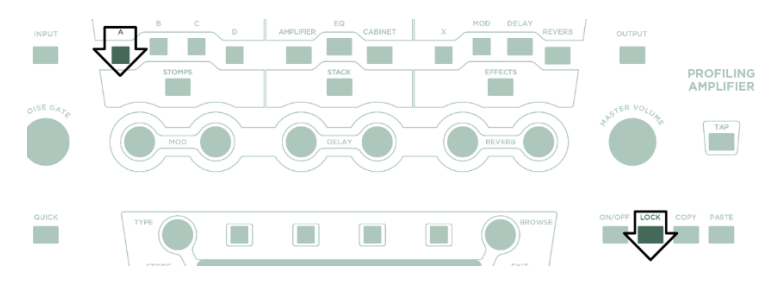

常にワウが使える状態になります。LOCK ボタンを押しながら、もう一度そのモジュール・ボタンを押して消灯するとロックが解除されます。

つまり LOCK ボタンを押しているときに点灯するのがロックされているモジュールということです。

# 内蔵パワーアンプでギターキャビネットをドライブする

この項では、パワーヘッドまたはパワーラックをお持ちの方に、その内蔵パワーアンプでギターキャビネットをドライブ する方法についてご説明します。一般的にギターキャビネットからのサウンドは、PAやモニタースピーカー、ヘッドフォ ンからのサウンドとは異なることをご理解ください。

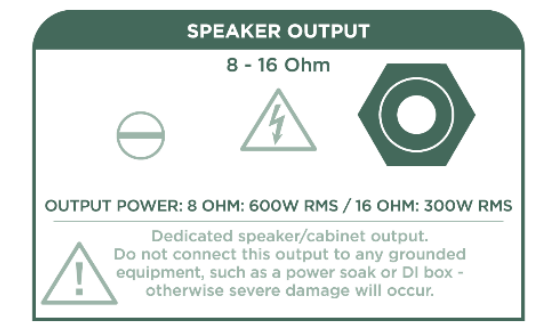

本体リアパネルにある赤いリングの SPEAKER OUTPUT に、ギターキャビネットを接続して下さい。

実際のギターキャビネットから音を出す場合、プロファ イラーのシグナルフローにあるギターキャビネットのシ ミュレーションをキャンセルする必要があります。

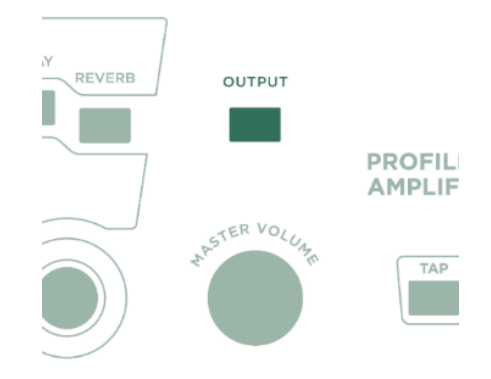

その為にまず OUTPUT ボタンを押します。

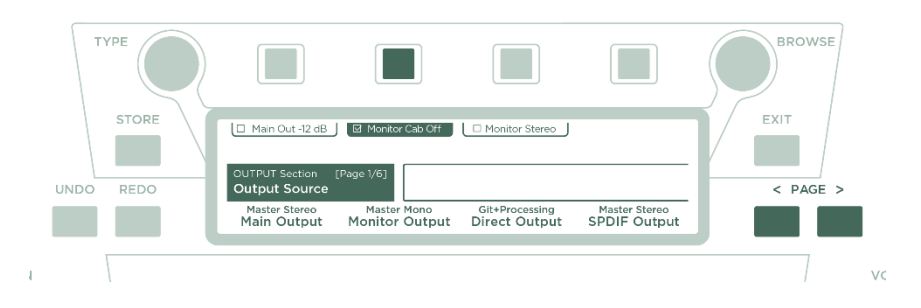

PAGE ボタン(< >)を 使って「Output Sources」ページを開く と、ソフトボタン 「Monitor Cab Off」が現 れます。

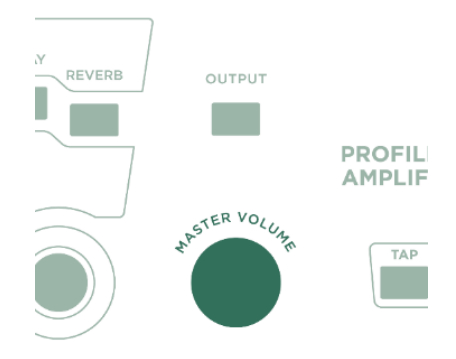

フロントパネルの MASTER VOLUME ノブで音量を調節します。

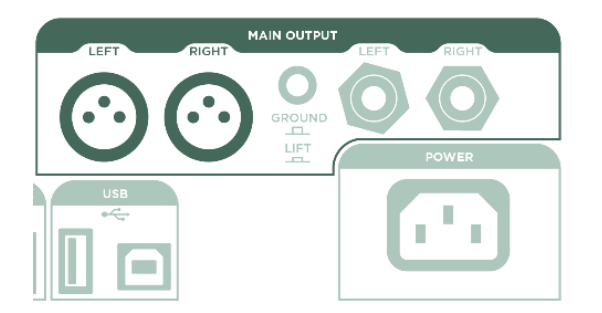

ステージやスタジオでは、キャビネットの前にマイクをセットするのではなく、プロファイラーの MAIN OUTPUT を ミキサーに接続してください。

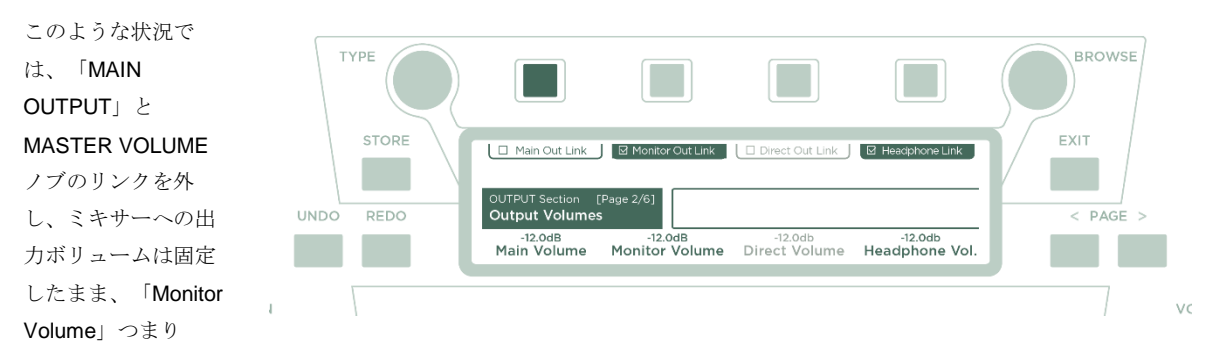

SPEAKER OUTPUT のボリュームのみを MASTER VOLUME ノブでコントロールすると良いでしょう。

ここでもうお判りのように、SPEAKER OUTPUT からは MONITOR OUTPUT と同じ信号が内蔵パワーアンプで増幅され て出力されます。つまり MONITOR OUTPUT に関する設定、例えば「Monitor Volume」は、SPEAKER OUTPUT を通じ てギターキャビネットから出る音に同じように反映されるということです。

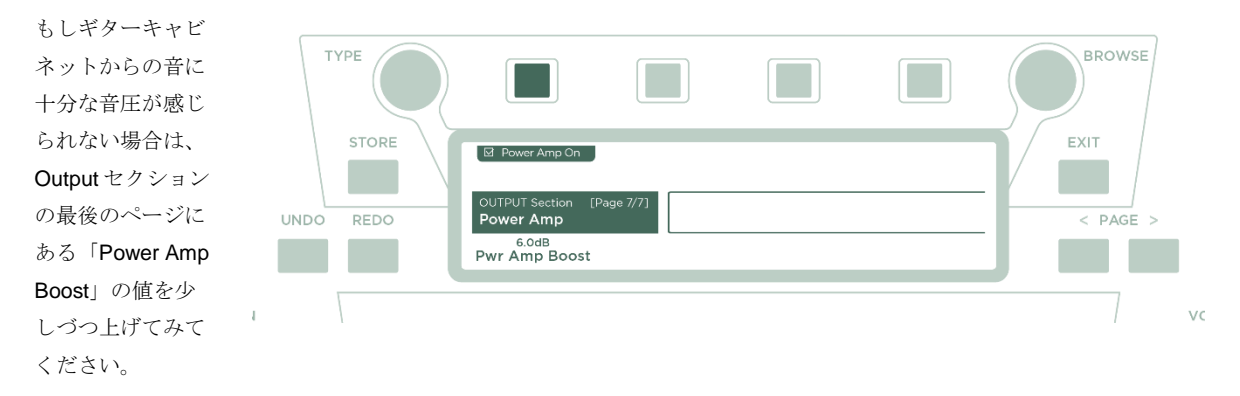

内蔵パワーアンプについての詳細は、ケンパーのウェブサイトからダウンロードできるマスターマニュアルをご参照ください:www.kemper-amps.com/downloads

♦ 警告!

パワーソークなどのアクティブ・ディバイス (電源を必要とする機器)は、絶対に接続しないで下さい。そのような機器の グランドを持つ回路がパワーアンプをショートさせ、破損する危険性があります。

スピーカー・アウトに接続できるのはパッシブ・スピーカー・システムのみです。

4Ωを下回るインピーダンスの機器をスピーカー・アウトに接続すると、パワーアンプを破損する可能性があります。

ラック等にプロファイラーを収納したまま使用するときは、十分な換気が行われるようにして下さい。十分な換気が行わ れないまま使用を続けると、オーバーヒート回避のためにパワーアンプがシャット・ダウンすることがあります。

内蔵パワーアンプは、ダイナミックなクリーン・トーンでもクリップしないよう十分なヘッドルームを備えていますが、 600W 出力を持つアンプは慎重に使用する必要があります。大きな音量で使用している際に、もしスピーカーに異常を感じ たら、直ちにモニター・ボリュームおよびパワーアンプ・ブースターを下げて下さい。

# リグ・マネージャーでプロファイラーを常に最新の状態にする

リグ・マネージャーはプロファイラー専用の無償ソフトウェアで、以下のような機能を持っています:

- 1万個を越えるリグに加え、サードパーティ製のリグ・パックもゲットできます。
- あなたのプロファイラーのデータ・バックアップを取っておくことができます。
- リグやパフォーマンスの整理や並べ替えに便利です。
- あなたのプロファイラーの OS を最新版にアップデートすることができます。
- 全てのマニュアル PDF を読むことができます。
- ◆ ユーザー・アカウントを登録して最新のソフトウェアを入手する

デジタル機器の魅力は、あなたが購入した機器を常にアップデートできることでしょう。真空管ギターアンプに例える と、真空管を常に最良のコンディションにしておけるということに匹敵するでしょう。

最新の OS やソフトウェアをダウンロードするため、ユーザー・アカウントを登録しましょう。ユーザー・アカウントが あれば、二通りの方法でプロファイラーをアップデートすることができます。コンピュータとインターネット接続環境が プロファイラーの周りにある場合は、リグ・マネージャーが、あなたのプロファイラーを常に最新状態にしてくれます。 その環境がプロファイラーのすぐ近くにない場合は、USBメモリーを使ってアップデートすることもできます。

◆ ユーザー・アカウント登録

インターネット・ブラウザーで www.kemper-amps.com/start を開き、「1: SIGN UP」に進みます。

「Not a member yet?」下の「Sign Up」をクリックすると開くウィンドウに必要事項を入力してください。

あなたのプロファイラーのシリアル・ナンバーを忘れずに登録しましょう。シリアル・ナンバーはプロファイラーの底面 に貼られたステッカーに記載されています。

入力情報を送信後、暫くすると確認メールが届きます。このメールには、アカウントを有効化するためのリンクが記載されています。確認メールが届かない場合はスパム・フィルターなどをご確認ください。サポートがご必要な場合はケンパー・サポート・チームまでご連絡下さい:

www.kemper-amps.com/contact

あなたのアカウントが有効化されると、アップデート用のファイルやソフトウェア、リグなどがダウンロードできるよう になり、フォーラムに参加することも可能になります:

www.kemper-amps.com/forum

◆ リグ・マネージャーやアップデーターのダウンロード

インターネット・ブラウザーで www.kemper-amps.com/start を開き、右上にある「Login」で

ケンパーのウェブサイトにログインしてください。

「2: UPDATE/ DOWNLOAD」からダウンロード・ページに進み、Category:で「Rig Manager」を選んでください。あなたのコンピュータの OS やバージョンに合ったファイルをダウンロードしましょう。

ダウンロードしたファイルを解凍し、インストーラを起動しインストラクションにそってインストールを実行してください。

リグ・マネージャーを起動し、 スクリーンに表示されるインス トラクションにそって、アカウ ント登録したユーザーネームと e-Mail アドレスを入力してくだ さい。「Test your Login Credentials」をクリックする と、リグ・マネージャーがあな たのアカウントに正しくアクセ スできるかどうかを確認するこ とができます。

| neral Rig Exchange                                                                                                    | references                                                                                                    |
|----------------------------------------------------------------------------------------------------|----------------------------------------------------------------------------------------------------|
| Owner Name:<br>CK<br>The owner's name is used to identify content<br>you create yourself and to associate Favorites<br>with your Profiler. Changing the name might<br>result in disassociation of the Rigs you tagged<br>as Favorites | Automatically check for Software Updates Include Beta Test Releases Download and install software updates for Rig Manager and Profiler Instant Preview Mode Select new item with cursor keys and preview instantly Enable Tooltips Apply |

#### ◆ リグ・マネージャーによるアップデート

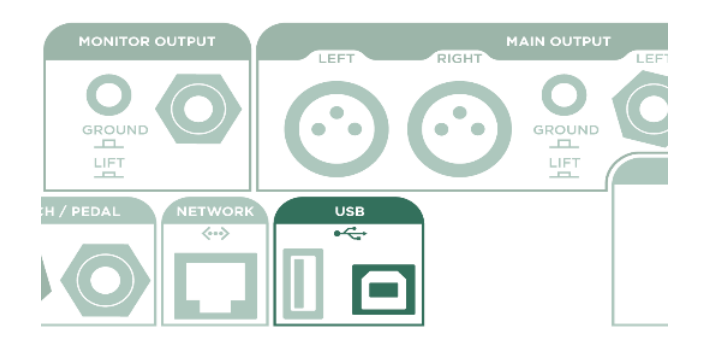

あなたのプロファイラーを常に最新の状態にする ために、下図のように、あなたのプロファイラー とパソコンを USB ケーブルで接続してくださ い。

プロファイラーに電源が入っていることを確認

し、リグ・マネージャーを起動してください。あなたのプロファイラーよりも上位のオペレーション・ソフトがウェブに ある場合は、アップデートするかどうかを訊ねるメッセージが表示されます。アップデートには多少時間がかかります。 プロファイラーのオペレーション・ソフトがごく初期のバージョンの場合、リグ・マネージャーではアップデートできな い場合があります。その場合は、次の項で説明する USBメモリーを使ったアップデートを行ってください。

◆ USB メモリーによるアップデート

この方法には、ダウンロードしたファイルをコピーする空の USB メモリーが必要です。

USB メモリーをプロファイラーに挿入してください。

USBメモリーがフォーマット済であれば、数秒後にソフトボタン「USB Stick」が現れます。同ボタンを押すと表示される ウィンドウから「Format USb Stick」を実行してください。 フォーマットされていない USB メモリーを挿入すると「Are you sure? USB stick needs to be formatted」というダイアロ グが表示されます。ダイアログ・ボックスの「Yes」を選び、続くインストラクションにそってフォーマットを実行してく ださい。

インターネット・ブラウザーで www.kemper-amps.com/start, を開き、「2: UPDATE/ DOWNLOAD」に進み、Category で 「Operating System Updates」を選びます。アップデートのためのファイル・アーカイブをダウンロードし、その中に含 まれる kaos.bin というファイルを、USBメモリー内の OS Updates フォルダーにコピーしてください。同じくアーカイブ に含まれる ReadMe (PDF) や Addendum manual (PDF) も必ずお読みください。

その USB メモリーをプロファイラーに挿入し、暫く待つと表示されるダイアログ・ボックスのインストラクションにそってアップデートを実行してください。

サポート・ページからは、OSの公開ペータ・バージョン(Public Beta)のダウンロードも可能ですが、ベータ・バージョンは、マスター・マニュアルに記載されている事項を十分ご理解いただいた上でご利用ください。

### その他のマニュアルおよびチュートリアル・ビデオ

このドキュメントは、クイック・マニュアルと称し、基本的な操作や一般的なプリケーションをご説明したものです。こ こまでのご説明で、既にプロファイラーが直感的に操作していただけることがお判りだと思いますが、もちろんさらに詳 しい情報を記載したドキュメントもご用意しています。

ギターアンプをプロファイリングする方法や、個々のパラメータの内容、さらに踏み込んだセットアップに必要なテクニ カルな情報などは、マスター・マニュアル (PDF) に記載されています。マスター・マニュアルは、複数の言語による PDF が用意されており、ケンパーのウェブサイトからダウンロードすることができます。

#### www.kemper-amps.com/downloads

**OS**のメジャー・アップデートの際には、追補マニュアル(Addendum Manual)が発行されます。アップデートによって 追加/変更された内容についてのみ知りたいときに便利です。

またケンパーのウェブサイトには、随時チュートリアル・ビデオも追加されています:

#### www.kemper-amps.com/video

# サポートおよびユーザー・フォーラム

マニュアルやビデオには、あなたが必要な情報を全て網羅できるよう日々努力を重ねていますが、それらに含まれないような情報が必要な時は、ウェブサイトを通じてケンパーのサポート・チームにコンタクトしてください:

www.kemper-amps.com/contact

他のケンパーユーザーと情報交換をしてみたい場合は、言語別にオーガナイズされているユーザー・フォーラムにも是非 ご参加ください:

www.kemper-amps.com/forum